HOCHSCHULE FÜR MUSIK UND THEATER »FELIX MENDELSSOHN BARTHOLDY« LEIPZIG

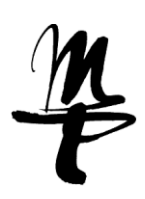

## Anleitung zum Hochladen des Fotos im HMT-Campus Instructions for uploading a photo in HMT campus

1. Anmelden mit Benutzernamen und Passwort im HMT Campus Log in to the HMT Campus with your user name and password

| 2. | Auf das Feld "Studienservice" klicken<br>Click on the "Studies Service" field | Studienservice Beurlaubung   Bider, Kontaktdaten, Bescheinigungen Email-Portal für Studierende   HMT MAIL Bibliothek   Email-Portal für Studierende Medien ausleihen |
|----|-------------------------------------------------------------------------------|----------------------------------------------------------------------------------------------------|
|    |                                                                               | HT-Service<br>Weitere digitale Dienste                                                                                                    |
|    |                                                                               | Vorlesungsverzeichnis                                                                                                    |
|    |                                                                               |                                                                                                    |
| 3. | Auf das Feld "Bilder" klicken<br>Click on the "Images" field                  |                                                                                                    |
|    | Meine Studiengänge Bilder Kontaktdaten                                        | Rescheide / Bescheinigungen                                                                                                    |
|    |                                                                               |                                                                                                    |

## 4. Auf Bild hochladen klicken Click on Upload Image

| i Bitte wählen Sie eine Datei aus.               |  |  |
|--------------------------------------------------|--|--|
|                                                  |  |  |
| Datei                                            |  |  |
| Hochladen (hier klicken oder Datei hineinziehen) |  |  |
| Hochladen                                        |  |  |
| ✓ Speichern Abbrechen                            |  |  |

5. Geeignetes Bild auswählen (Das Gesicht muss gut erkennbar sein) Select a suitable image (The face must be clearly recognizable)

Wichtig: Wenn die Bilddatei zu groß ist, muss entweder die Bilddatei durch andere Programme verkleinert werden. (max. Bildgröße: 1MB)

Important: If the image file is too large, either the image file must be reduced by other programs. (max. image size: 1MB)

HOCHSCHULE FÜR MUSIK UND THEATER »FELIX MENDELSSOHN BARTHOLDY« LEIPZIG

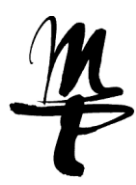

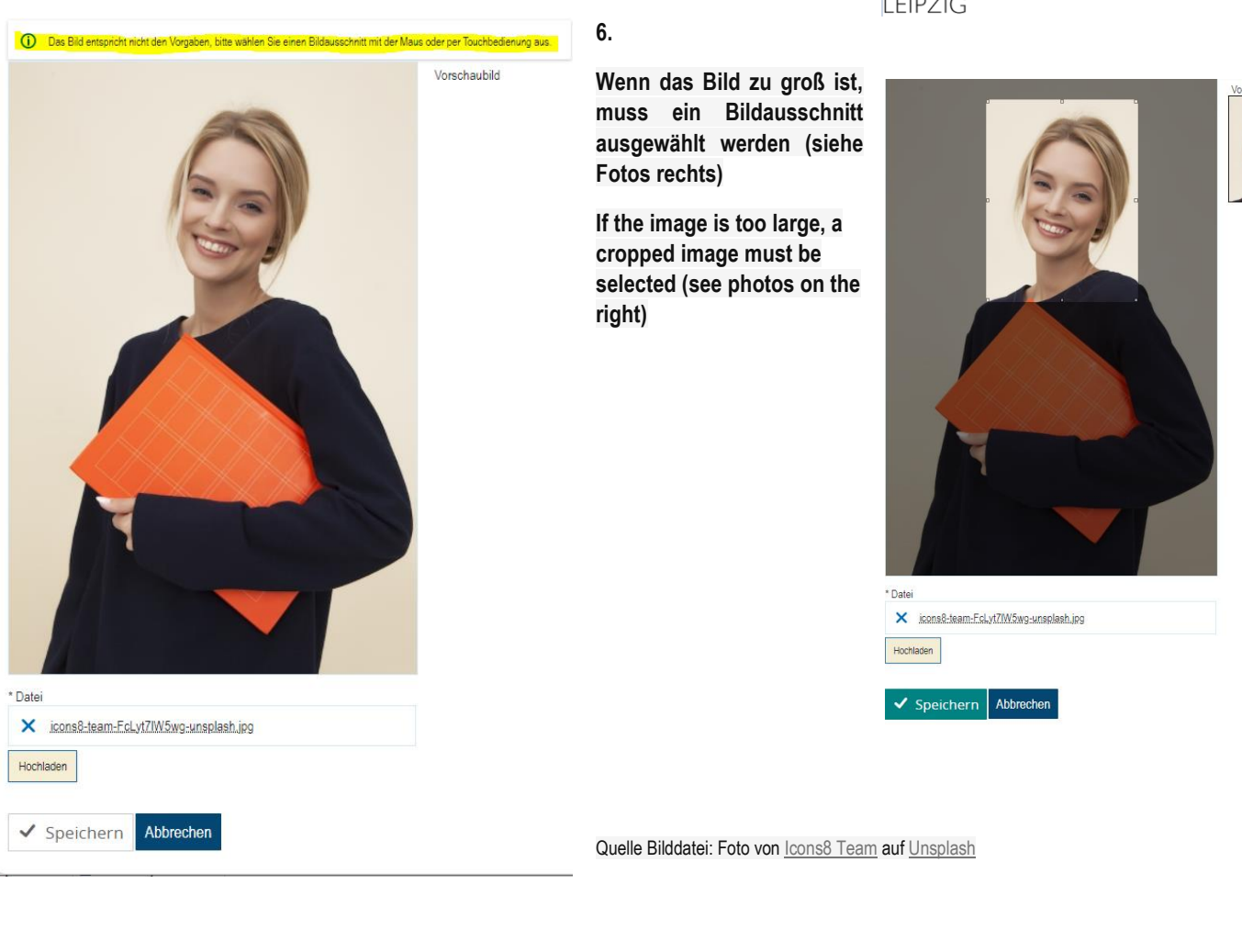

7. Bild speichern Click save

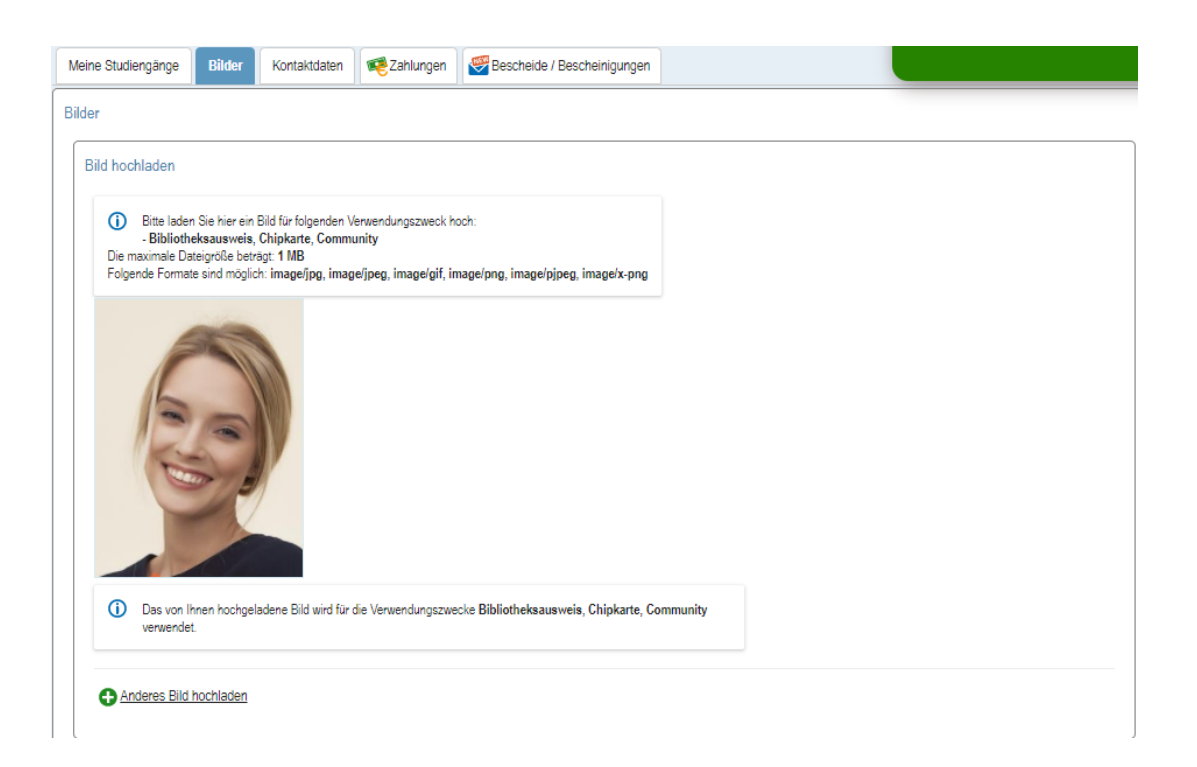